## Add a Shared Outlook Calendar

- Microsoft Windows
- Apple MacOS (new Outlook view)
- Apple MacOS (Classic Outlook View)

## **Microsoft Windows**

- Open Outlook for Windows
- In Calendar View (click on Calendar icon ath the bottom of the left pane)

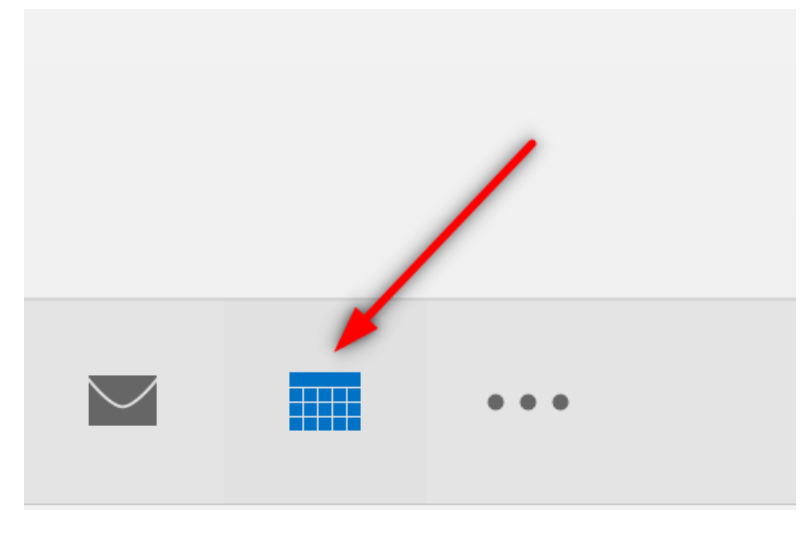

• At the top toolbar, click on Open CalendarOpen Shared Calendar

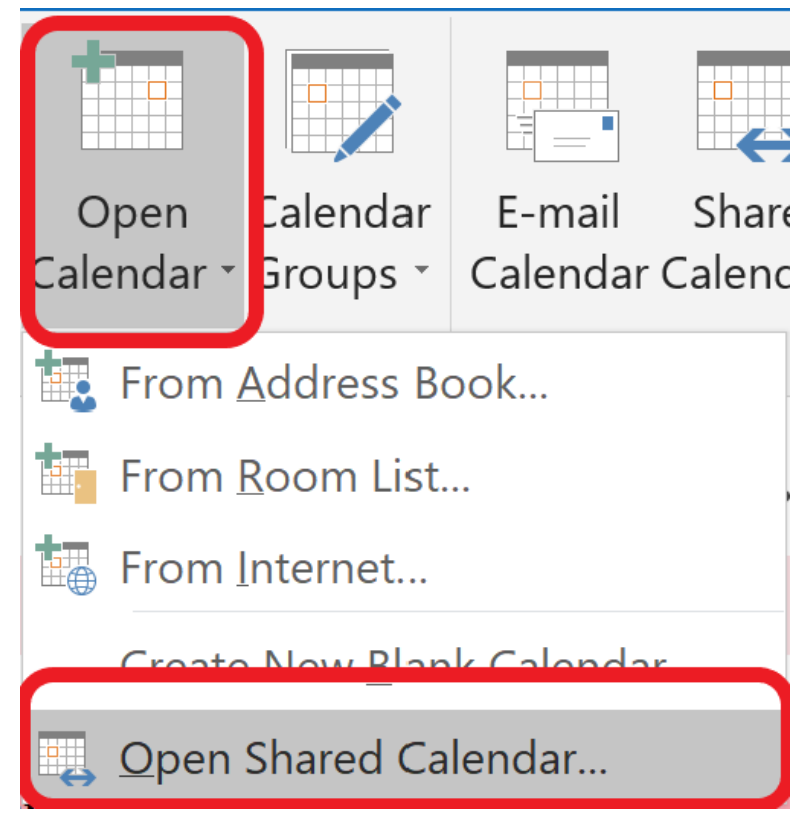

• In the pop-up window, click on Name

| Open a Shared ( | Calendar | ×      |
|-----------------|----------|--------|
| Name            |          |        |
|                 | ОК       | Cancel |

In the Address Book, select Global Address List and type the name of the calendar.
Select the desired calendar (i.e., ECE Staff Absence Calendar) and click OK

| Select Name: Global Address Lis | t         |         |            |           |                  |          |        | ×         |
|---------------------------------|-----------|---------|------------|-----------|------------------|----------|--------|-----------|
| Search: OName only OMore        | e columns | Addres  | s Book     |           |                  |          |        |           |
| ECE Staff Absence Calendar      | Go        | Global  | Address Li | st - gabı | riel.hernandez@ı | mail.t ∨ | Advar  | nced Find |
| Name                            | Title     | Busines | Location   | Depa      | Email Address    | Compa    | Alias  |           |
| 🚆 ECE Staff Absence Calendar    |           |         |            |           | ECE-staff-abs    |          | res.EC |           |
| ECE Student Services            |           |         |            |           | ece-student-s    |          | res.ec |           |
| 🚨 ECE Tech Cores                |           |         |            |           | techcoreselect   |          | res.te |           |
| 🖳 ECE Test Calendar             |           |         |            |           | ece-test-calen   |          | res.ec |           |
| LCE Undergraduate Ambass        |           |         |            |           | ece-ambassa      |          | res.ec |           |

• Verify the correct shared calendar name is placed and click **OK** 

| Open a Shared | d Calendar        | ×                  |
|---------------|-------------------|--------------------|
| Name          | O ECE Staff Absen | <u>ce Calendar</u> |
|               | ОК                | Cancel             |

After a few minutes (if not sooner), the shared calendar should appear at the left navigation pane

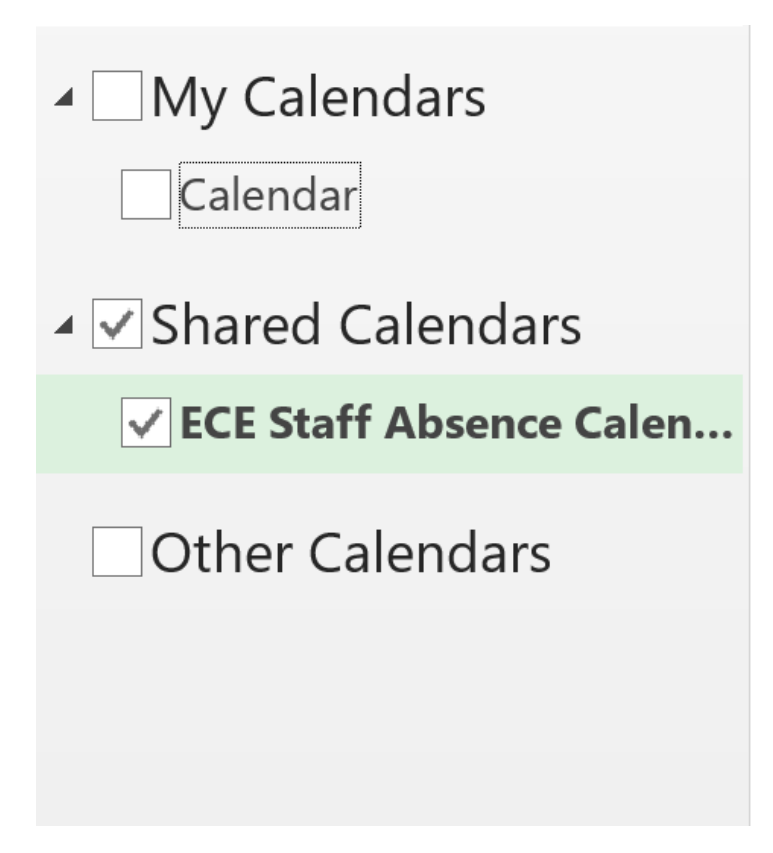

## Apple MacOS (new Outlook view)

- Open Outlook for Mac
- Select File->OpenShared Calendar

| 🗯 Outlook | File  | Edit | View | Event              | Format | Tools     | Window | Help  |
|-----------|-------|------|------|--------------------|--------|-----------|--------|-------|
|           | New   |      |      | >                  |        |           |        |       |
|           | Open  |      |      | >                  | This e | vent      | жO     |       |
|           | Close |      |      | жW                 | Share  | d Calenda | ar     |       |
|           | Save  |      |      | жs                 | Shared | d Mailbox |        | ruary |
|           | Save  | As   |      | <mark>ት</mark> ዝ S |        |           | Sunda  | y     |

• In the pop-up window, search for and select the ECE Staff Absence Calendar to Open

| Open                                          | Calendar                           |      |
|-----------------------------------------------|------------------------------------|------|
| Q ece staff absence calen                     | dar                                | 8    |
| ECE Staff Absence C<br>ECE-staff-absence-cale | Calendar<br>endar@austin.utexas.eo | du   |
|                                               |                                    |      |
|                                               |                                    |      |
|                                               |                                    |      |
|                                               |                                    |      |
|                                               |                                    |      |
|                                               | Cancel                             | Open |

After a few minutes (if not sooner), the shared calendar should appear at the left navigation pane

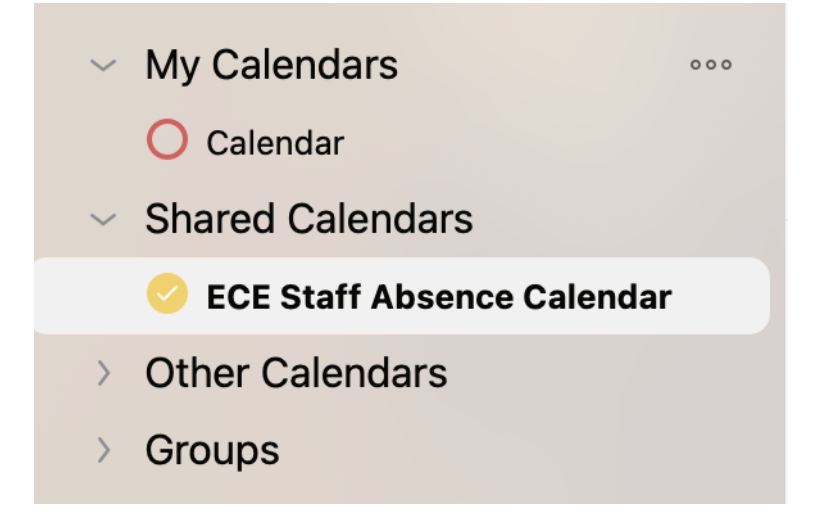

## Apple MacOS (Classic Outlook View)

- Open Outlook for Mac At the bottom of the navigation pane, click the calendar icon

|                 |          |        | <br> |
|-----------------|----------|--------|------|
| $\mathbf{\sum}$ |          | RQ     |      |
| Items:          | 19638 Ca | lendar |      |

- At the top toolbar, select **Open Shared Calendar**In the search field, type the name of the shared calendar (i.e., ECE Staff Absence Calendar) and **Open**

|    |                 | Open Calendar                                   | `    |
|----|-----------------|-------------------------------------------------|------|
| ٩  | ece staff absen | ce calendar                                     | 8    |
| ES | ECE Staff Abs   | sence Calendar<br>ence-calendar@austin.utexas.e | du   |
|    |                 |                                                 |      |
|    |                 |                                                 |      |
|    |                 |                                                 |      |
|    |                 |                                                 |      |
|    |                 |                                                 |      |
|    | Account:        | ece-it@utexas.edu                               | 0    |
|    |                 | Cancel                                          | Open |

After a few minutes (if not sooner), the shared calendar should appear at the left navigation pane

| ece-it@utexas.edu                                                                                                    |
|----------------------------------------------------------------------------------------------------|
| <ul> <li>ECE Staff Absence Calendar</li> <li>ECE-staff-absence-calendar@austin.utexas.edu</li> <li>Calendar</li> </ul> |
| EER 2.874 - Medium Conference Room<br>EER-2.874-calendar@austin.utexas.edu                                             |